## How to submit an abstract

- 1. Create an account on ScienceConf following the instructions at this page.
- 2. Go to <a href="https://kps2025.sciencesconf.org/">https://kps2025.sciencesconf.org/</a>
- 3. Click on "login" button on the right top side of the screen and you are

directed to the conference page where you can submit an abstract.

| •••                        | & Kerguelen Plateau Symposium - × +                                                                                                    |                                                                                                    | ~   |   |
|----------------------------|----------------------------------------------------------------------------------------------------|----------------------------------------------------------------------------------------------------|-----|---|
| ← → C<br>□ CONT □ Thalassa | O A # <sup>2</sup> https://kps2025.sciencesconf.org<br>D SWOT D ABR D ABT G Google D SAILING D CQP IV D social media D data j             | ☆                                                                                                    | జ బ | = |
|                            | Strd Kerguelen Plateau Sym<br>on Marine Ecosystems and Fisherie<br>at Mar? 40" 203 Schemming (Fance)                                      | pposium<br>P8                                                                                                    |     |   |
|                            | Home Call for abstracts   Concarneau Steering Committee Prev                                                                              | vious Symposiums v Sponsors                                                                                              |     |   |
|                            | Welcome to the 3 <sup>rd</sup> Kerguelen Plateau<br>and Fish                                                                              | Symposium on Marine Ecosystems<br>neries                                                                                 |     |   |
|                            | 31 March - 2 A                                                                                                    | April 2025                                                                                                    |     |   |
|                            | The Kerguelen Plateau, located in the Indian sector of the Southe<br>world. Since its discovery in the 18th century, it has attracted the | ern Ocean, is the second-largest submarine plateau in the<br>interest of international fleets seeking to know more about |     |   |

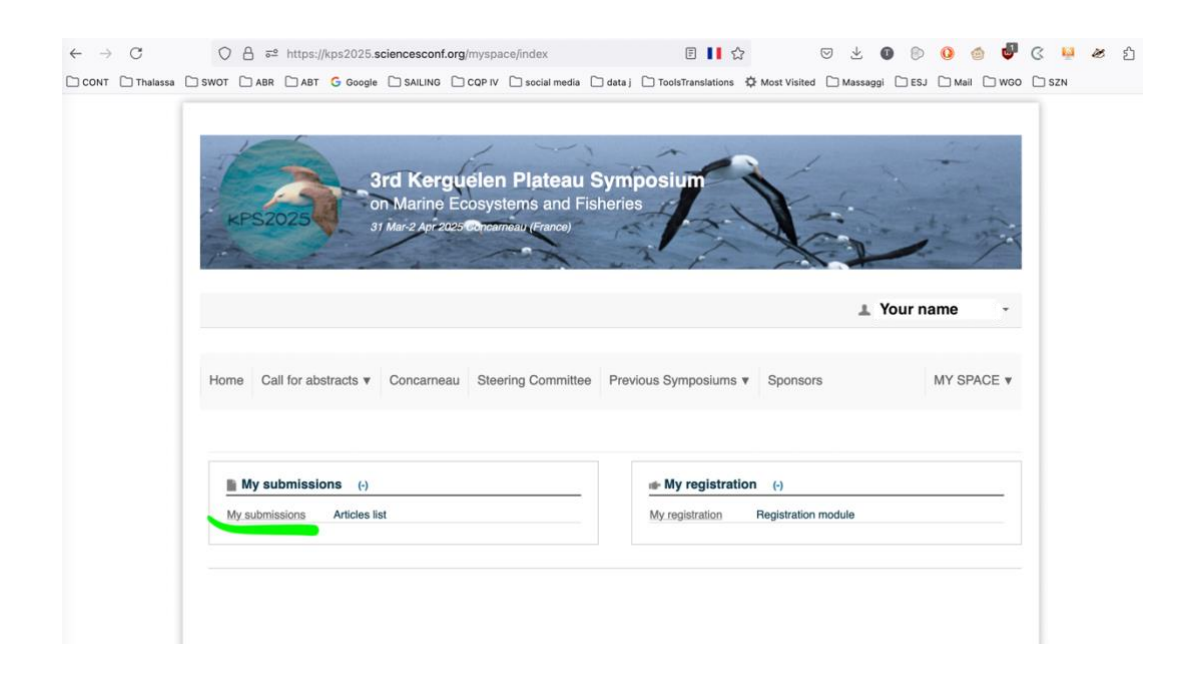

## How to add your affiliation

Start typing the name of your affiliation under "Name\*". If your affiliation does not exist, type its name under "Organization(s)\*" and then click on "Add this affiliation". Even if "Add this affiliation" does not show, your affiliation has likely been added.

|                                                                                                    | Affiliation information X                                                                                                    |      |
|----------------------------------------------------------------------------------------------------|----------------------------------------------------------------------------------------------------|------|
|                                                                                                    | (* : Required fields)                                                                                                    |      |
| You must add all authors individual<br>details of the author's institution(s).<br>uthor(s) Add an author (+) | Use the reference tool or complete the form below<br>Start typing the name of an affiliation. If it appears click. If not, fill out the form below | the  |
| SPEAKER                                                                                                    | Name *<br>Enter the name of this affiliation                                                                                                    | IONS |
| FIRST NAME LA                                                                                                | YOUR AFFILIATION NAME                                                                                                    | / ×  |
|                                                                                                    | Indicate the country of this affiliation France V                                                                                                  |      |
|                                                                                                    | Organization(s) *                                                                                                    |      |
|                                                                                                    | Start typing the name of the organization. If it appears click. If not, click on "Add this new organization"                                       |      |
|                                                                                                    |                                                                                                    |      |
| line user: 3                                                                                                 |                                                                                                    |      |

| You must add all authors individual<br>details of the author's institution(s):<br>uthor(s) Add an suthor (+)<br>SPEAKER (* : Required fields)<br>Use the reference tool or complete the form below<br>Start typing the name of an affiliation. If it appears click. If not, fill out the form below<br>Name *<br>Forther the name of this affiliation |                                                                                |                                                                                                    |
|----------------------------------------------------------------------------------------------------|--------------------------------------------------------------------------------|----------------------------------------------------------------------------------------------------|
| SPEAKER Name *                                                                                                    | You must add all authors individual<br>details of the author's institution(s). | (* : Required fields)<br>Use the reference tool or complete the form below<br>Start typing the name of an affiliation. If it appears click. If not, fill out the form below |
| YOUR AFFILIATION NAME                                                                                                    | SPEAKER SPEAKER                                                                | Name * Enter the name of this affiliation YOUR AFFILIATION NAME                                                                                                    |
| Country *<br>Indicate the country of this affiliation<br>France                                                                                                    | Add an affiliation                                                             | Country *<br>Indicate the country of this affiliation<br>France v                                                                                                    |
| Organization(s) * Start typing the name of the organization. If it appears click. If not, click on "Add this new organization" YOUR AFFILIATION NAME                                                                                                    |                                                                                | Organization(s) *<br>Start typing the name of the organization. If it appears click. If not, click on "Add this new organization"<br>YOUR AFFILIATION NAME                  |